## **Use Turbo C With PIODIO**

In this document we use PIO-D144 demo1 to show how to use Turbo C is DOS with our product.

To make DEMO1.exe , you only need the follow files: 1.DEMO1.C 2.IOPORT\_L.LIB (for Large mode) 3.TCPIO\_L.LIB (for Large mode) 4.PIO.H (the DEMO1.C have #include "PIO.H" so we need this file.) 5.PIO-D144.H and then

First of all

You must set Turbo C 's bin path(c:\tc\bin) , lib path(c:\tc\lib) , include path (c:\tc\include) in DOS command prompt (for example: our Turbo C folder is  $\underline{c:\tc}$ )

C:\set path=%path%;c:\tc\bin C:\set lib=c:\tc\lib C:\set include=c:\tc\include

## Step 1. Open Turbo C

Step 2. Open a new project

| <b>File Edit</b> | Search Run    | Compile    | Debug   | Project Options<br>Open project<br>Close project          | Window Help |
|------------------|---------------|------------|---------|-----------------------------------------------------------|-------------|
|                  | open          | project    |         | Add item<br>Delete item<br>Local options<br>Include files |             |
|                  |               |            |         |                                                           |             |
| <b>_</b>         |               | e Me       | ssage = |                                                           | 1=[+1]1     |
| F1 Help   Load   | a project fil | le and its | desktor | )                                                         | L,          |

Step 3.Enter/Assign your project name.

| ≡ File Edit     | Search Run Compile Debug Project Options Window Help |
|-----------------|------------------------------------------------------|
|                 | -[ ] Open Project File                               |
|                 | Open Project File                                    |
| demo1.PRJ       | C:\PI0144\DEM01\demo1.PRJ                            |
|                 | iles                                                 |
|                 | 2.                                                   |
|                 | chooæ "OK"                                           |
|                 | Cancel                                               |
|                 |                                                      |
|                 |                                                      |
|                 | Directory Feb 6,1981 12:39am                         |
|                 |                                                      |
| F1 Help   Enter | directory path and file-name mask                    |

Step 4. Add DEMO1.C to Project Demo1

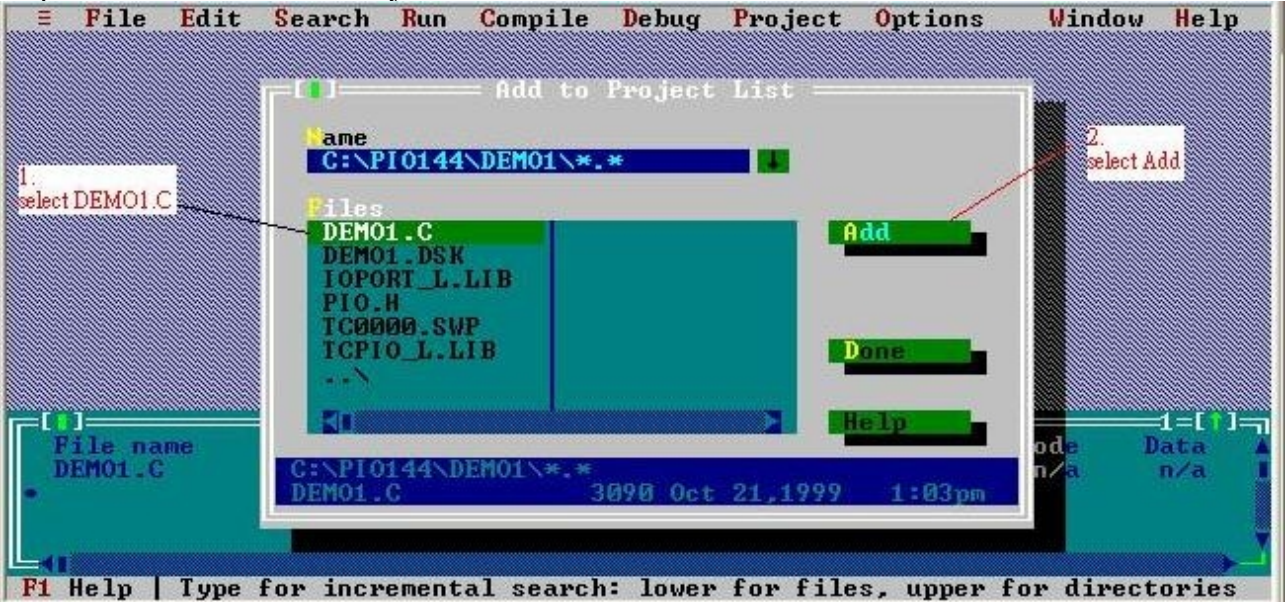

Step 5. Add IOPORT\_L.LIB to Project Demo1

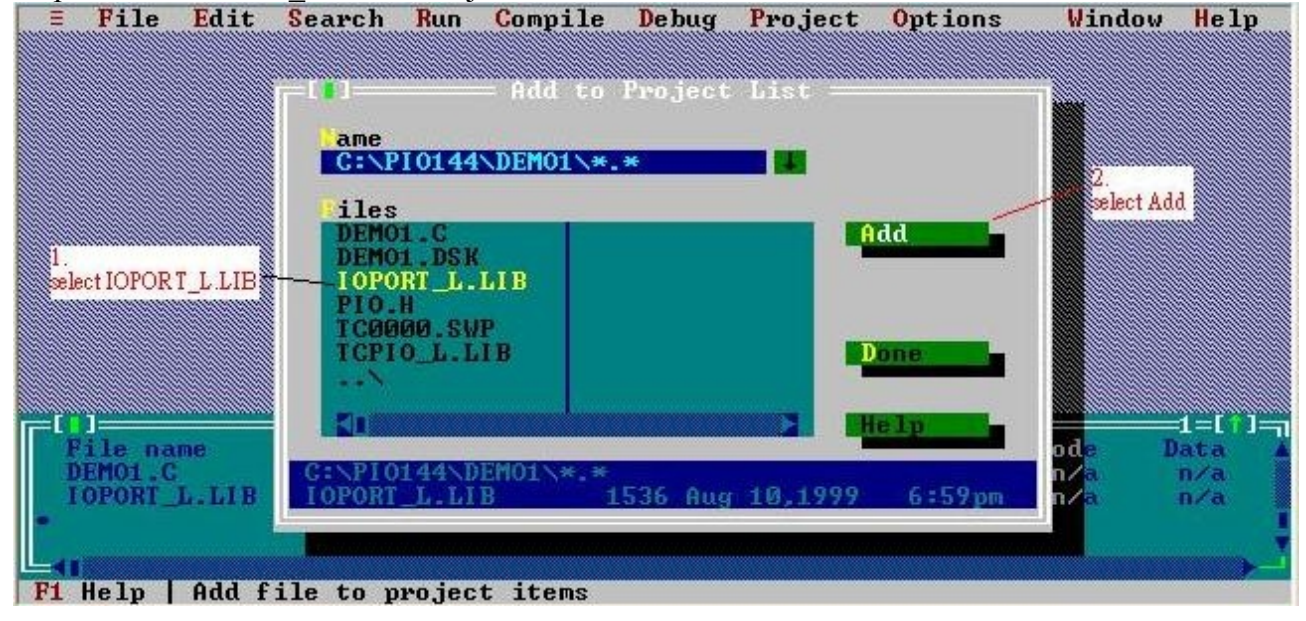

Step 6. Add TCPIO\_L.LIB to Project Demo1

| ≡ File Edit S            | earch Run Compil          | e Debug Project       | Options W | indow Help             |
|--------------------------|---------------------------|-----------------------|-----------|------------------------|
|                          |                           |                       |           |                        |
|                          | 1 J Haa C                 | o rroject List ===    |           |                        |
|                          | ame<br>C:>PI0144>DEM01>   | * *                   |           |                        |
|                          |                           |                       |           | 2.<br>mlact 4 dd       |
|                          | DEMO1.C                   |                       | dd 🚽      | Select Hud             |
|                          | DEMO1.DSK<br>IOPORT_L_LIB |                       |           |                        |
| 1.<br>select TCPIO_L.LIB | PIO.H<br>TCOOOO SUP       |                       |           | 2                      |
|                          | TCPIO_L.LIB               |                       | one       | select Done            |
|                          | -•N                       |                       |           |                        |
| File name                |                           |                       | e lp od   | $= 1 = [\uparrow] = 1$ |
| DEMO1.C                  | C:\PI0144\DEM01\*.        | *<br>EC22 Dec 22 200E | E-20mm    | a n/a                  |
| TCPIO_L.LIB              | 1600.0.0.0.000            | 3032 Dec 23,2003      | 3.30 ph   | a n/a I                |
|                          |                           |                       |           |                        |
| F1 Heln   Add fil        | e to project items        |                       |           |                        |

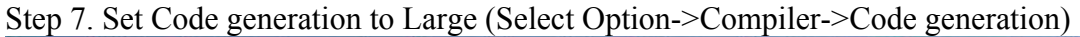

| = File Edit                                         | Search Run Co                                                                                                  | ompile Debug           | Project 🌃                                                                               | ptions                                        | Window                    | Help                        |
|-----------------------------------------------------|----------------------------------------------------------------------------------------------------|------------------------|-----------------------------------------------------------------------------------------|-----------------------------------------------|---------------------------|-----------------------------|
|                                                     | Select Option->Co                                                                                              | mpiler->Code generatio |                                                                                         | Applicat<br>Compiler                          | ion                       |                             |
|                                                     | Construction in the second second second second second second second second second second second second second | 212 22                 | Gode gen<br>Advanced<br>Entry/Ex<br>C++ opti<br>Optimiza<br>Source<br>Messages<br>Names | eration<br>code ge<br>t Code.<br>ons<br>tions | neration                  | ••••                        |
| -0                                                  |                                                                                                    | - Rusisst: DEM         | 01                                                                                      |                                               |                           |                             |
| File name<br>DEMO1.C<br>IOPORT_L.LIB<br>TCPIO_L.LIB | Location                                                                                                    | = Project: DEM         | 01 L                                                                                    | rines<br>n∕a<br>n∕a<br>n∕a                    | Code<br>n∕a<br>n∕a<br>n∕a | Data A<br>n/a<br>n/a<br>n/a |
| F1 Help Speci                                       | ify how compiler                                                                                               | prepares obje          | ct code (me                                                                             | mory mod                                      | els, etc                  | .)                          |

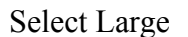

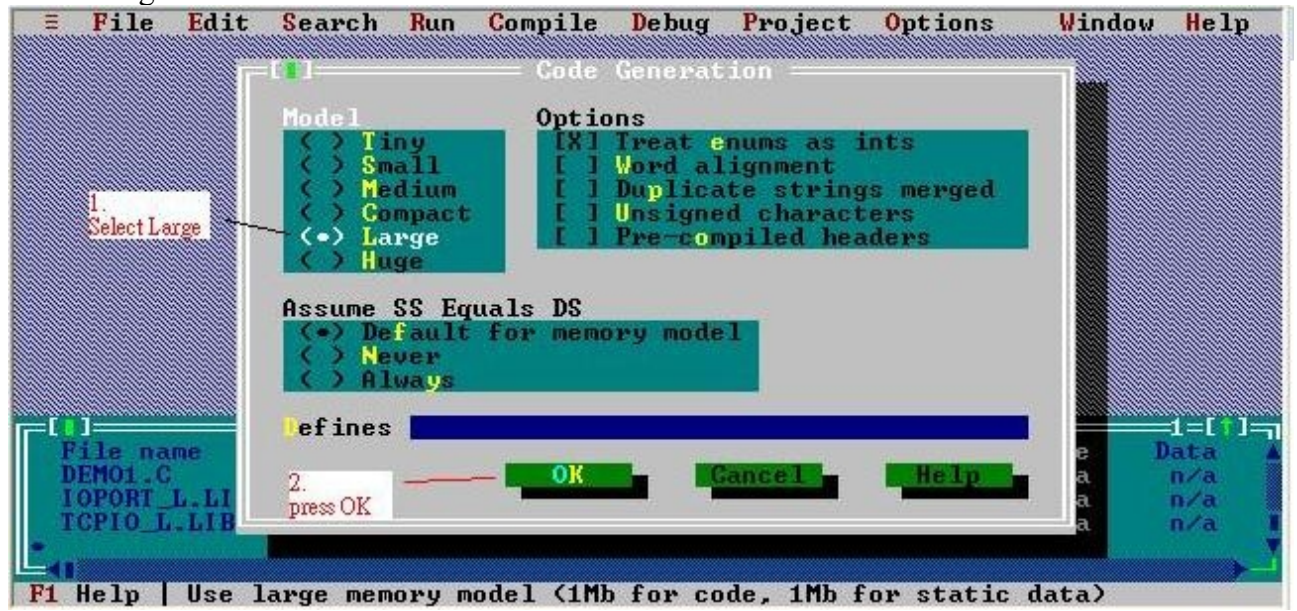

Step Final. Make EXE

| <b>File Edit Search Ru</b> | n <b>Compile D</b> ebug Project | Options    | Window    | Help                          |
|----------------------------|---------------------------------|------------|-----------|-------------------------------|
|                            | Compile Alt+F9                  |            |           |                               |
|                            | Link F9                         |            |           |                               |
| Select Make                | Build all                       |            |           |                               |
|                            | Information<br>Remove messages  |            |           |                               |
|                            |                                 |            |           |                               |
|                            |                                 |            |           |                               |
|                            |                                 |            |           |                               |
|                            |                                 |            |           |                               |
| E[]]                       |                                 |            |           | =2=[ <b>†</b> ]= <sub>7</sub> |
| File name Location         |                                 | Lines      | Code 1    | Jata 🔺                        |
| LOPORT L. LIR              |                                 | n/a        | n/a       | n/a                           |
| TCPIO_L.LIB .              |                                 | n/a        | n/a       | n/a I                         |
|                            |                                 |            |           | Y                             |
| Fi Help   Bring target up- | to-date by compiling and 1      | inking, as | necessary | ,                             |

After all step you can find DEMO1.EXE in your c: \PIO144\DEMO1\ folder